# 大谷大学所蔵西蔵文献目録のオンライン

データベース化について

齊藤友啓

| 目   | 次                                            |    |
|-----|----------------------------------------------|----|
| 1 月 | <b>茅論</b>                                    | 1  |
| 1   | はじめに                                         | 1  |
| 2   | 現状と目標                                        | 1  |
| 2 集 | 削作するにあたり                                     | 2  |
| 1   | 参考にしたサイト                                     | 2  |
| 2   | 新北京版の改善点・・・・・・・・・・・・・・・・・・・・・・・・・・・・・・・・・・・・ | 3  |
| 3   | 使用した技術.........................              | 5  |
| 3 Z | <b>広論</b>                                    | 5  |
| 1   | 文献のデータベース化                                   | 5  |
| 2   | サイトの構成                                       | 8  |
| 3   | 検索方法                                         | 8  |
| 4   | 結果表示                                         | 11 |
| 5   | インターネット・サーバーにアップロードする                        | 14 |
| 6   | 動作テストの結果・・・・・・・・・・・・・・・・・・・・・・・・・・・・・・・・・・・・ | 17 |
| 4 糹 | 吉論                                           | 20 |
| 1   | 残された問題.........................              | 20 |
| 2   | インターネット・サーバーで unicode を使用するために               | 23 |
| 3   | 終わりに                                         | 23 |

#### 1 序論

(1) はじめに

私は、福田ゼミに在籍しプログロミング言語やチベットについて学習 してきた。そして、チベット文化の発展に役立ちたいと考えるようにな り、その考えとゼミの「人の役に立つ Web アプリケーションを作ろう」 というテーマが合わさった結果、卒業論文のテーマは、「大谷大学所蔵 西蔵文献目録のオンラインデータベース化について」に至った。

(2) 現状と目標

大谷大学には、貴重なチベット文献が数多く所蔵されている。その多 くの文献の目録は、出版され世界中で閲覧できる。しかし、膨大な量の 目録から一つ一つ本を手にしながら必要な文献情報を探し出すのは容易 ではない。さらに出版されているとはいえ、一部の大学にのみ置かれて いるのが現状であり、容易にチベット文献の情報を得ることができな い。その現状を打破するために西蔵文献目録の検索システムの構築を目 指す。昨今では、unicode の普及によりチベット文字を表示・入力でき る環境が増加した。そのため、検索システムには unicode を使用しチ ベット文字を用いて検索、表示を行えるようにする。そして、最終的に はインタネット・サーバー上で稼働させることが目標である。

(i) 誰の役に立つのか

チベット仏教研究者又は、チベット文献を必要としている方々であ る。また、今回の制作を通して得た知識を蓄えることで、今後のチベッ ト文字を用いたデータベース作成の手がかりになると考える。

(ii) 大蔵経と蔵外文献

チベット文字で書かれた文献は、インドの仏典を翻訳したものと、チ ベット人が書いた著作を集めたものに分けられる。インドの翻訳仏典を 集めて集大成したものは大蔵経と呼ばれ、それ以外のチベット人が書い たものは蔵外文献と呼ばれる。今回、検索システムを制作する基になっ た目録の内容は、1973年に大谷大学に所蔵されていた、大蔵経以外 のインドの翻訳仏典と蔵外文献である。そのうち、翻訳仏典は大蔵経に 含まれるので、この目録の価値は蔵外文献にある。そのため、テーマ は、西蔵文献目録としているが実際は、蔵外文献目録である。(以下、蔵 外文献と呼ぶ)

2 制作するにあたり

(1) 参考にしたサイト

本学では、北京版チベット大蔵経目録検索サイト<sup>(1)</sup>が制作されてお り目録検索を行うことができる。しかし、制作された当時は、OSの問 題でチベット文字を表示させる環境がなく、やむを得ずローマ字表記で 表示させなければならなかった。さらに、検索結果の表示をページ送り もせずに一括で表示されるなどの不都合な点があり、2007年度卒業 生の美濃部春菜さんの手により新しい北京版チベット大蔵経目録検索サ イト<sup>(2)</sup>(以下、新北京版と呼ぶ)が制作された。新北京版では、チベッ ト文字での検索、表示が可能になり、データベースを使用し、項目別に 検索できるなど完成度が高い。新しく検索システムを作る上で大いに参 考になると判断したため、蔵外文献目録検索システム(以下、蔵外検索 と呼ぶ)では、新北京版を踏襲することとした。

(2)新北京版の改善点

新北京版(資料編、図5参照)を踏襲するうえで、機能の改善を図る 点を模索した。以下、私が実際に新北京版を操作して感じた点である。 (i)表示の大きさ

まず、気づいたのが新北京版の文字サイズが全体的に小さい点であ る。見づらいという印象を受けたとともに、検索語句の入力フォームが 非常に小さく作られており、この点は、改善しなけらばならないと考え た。なぜなら、入力するチベット文字は、非常に複雑な構造を持ってい るからである。チベット文字は、1つの単語をいくつかの文字が合わ さって表す。そして、結合する際には、横並びに結合するだけでなく、 縦にも結合して文字の形を変化させる。その結果、結合するたびに複雑 な形になり文字が小さくなるので非常に見づらくなってしまう。ブラウ ザの機能で文字サイズを変更すれば済むことではあるが毎回、設定する のは面倒である。そのため、表示する文字のサイズ、入力フォームのサ イズを CSS ファイルで font-size を定義し、(資料編、zogai.css、4行 目、29行目参照)新北京版より数段大きく表示させるようにする。

新北京版では、検索結果が20件以上だった場合、20件までのデー タを表示し、残りの結果を次のページに送る、ページ送りシステムを搭 載している。これは、一つのページに全ての検索結果を表示しないこと で検索処理や表示の速度を向上させている。しかし、常に結果表示が、 20件に固定されているので、一度に大量のデータを見たい方や、逐一 ページ送りをしたくない方には使いづらいと考える。そこで、ユーザー の自由意思を尊重するためにある程度は、表示件数を選べるように変更 する。また、最後のページの表示件数が残り12件であっても、リンク

の表示が、NEXT 20と表示されてしまうので、残りの件数を計算し てNEXT 12と正しく表示されるよう改善する。(資料編、図6、資料 2参照)

(iii)検索結果の表示色

北京版チベット大蔵経目録検索サイトから受け継いでいる「検索結果 で表示されているデータの中から、検索した語句があればその語句だけ 赤色で表示する」という機能は、そのまま蔵外検索でも採用することに した。この機能は、どの部分が検索した語句なのか容易にわかるため、 非常に便利である。(資料編、図6参照)

(iv) 福田先生の指摘

蔵外検索を制作するうえで、検索者が検索サイトを初めて見た時、ど のようなデータを得られるのか、また調べられるのか、解り易くして欲 しいとの意見を頂いた。新北京版では、検索項目をプルダウン形式で 選び、その項目内から入力された語句を検索できるようになっている。 (資料編、図5参照)蔵外検索では、項目を選択するプルダウン形式を 廃止し、一目で何の項目から検索できるのか解るように変更する。

また、検索する際にどの項目内から検索を行うかプルダウン形式で選 択する必要があるが、この方法では、例えばタイトルを選択するとタイ トルの項目内のみ検索を行うので、タイトルと著書の項目といった複数 の項目で同時に検索ができない点がある。より検索者の思惑通りのデー タが抜き出せるよう、複数項目での同時検索を行えるよう改善する。

以上の点に注意し、検索者が利用しやすい蔵外文献目録検索システム の構築を目指す。

(3) 使用した技術

今回、使用する蔵外のデータは、テキストデータで保存されている。 しかし、テキストデータのままでは、データの管理、検索が不便であ る。また、データの追記・修正を行う際に非常に手間がかかる。効率の 良い検索システム構築のため、テキストデータは、データベース化を行 う。データベースを構築、管理するソフトとして MySQL を利用した。 MySQL を外部から操作するために PHP、ブラウザ表示に HTML、表 示するデザインを指定するために CSS を使用した。また、データベー スに関する基本知識と操作を学ぶため『MySQL 入門以前』を用い知識 を深めた。

3 本論

(1) 文献のデータベース化

(i) データベース化の利点

蔵外文献のデータは、テキストデータで構成されているため、データ ベース化する必要があると考える。データベース化には様々な利点があ る。

まずデータベース化することにより、データの把握が容易に出来る。 蔵外のテキストデータは、上から順にタイトル、著者名(他の項目が続 く)というように並んでいると最初に宣言し、その下から、一件分ずつ データが羅列されているだけで、(資料編、図8参照)一見しただけで は、何がどのデータなのか判別しづらい。そのうえ、羅列されたデータ が、3541件も保存されているので、データの把握に非常に時間がか かる。そのため、データベース化することで、項目別にデータを格納し、 容易にデータの取り出し、確認を行えることが適当であると考える。

次に上記で述べた、データの確認が容易にできることによってデータ の不備(誤字や重複して登録されているデータ)が発見できる。354 1件ものデータが羅列されていては、どこに何が書かれているのか容 易に把握できない。誤字、脱字の確認すら非常に大変である。その点、 データベースでは、項目ごとに整列させることが可能であるので、例え ば、タイトルだけの項目を表示させることができ、確認が容易になる。 また、不備を発見した際には、修正を行える。そして、データの追加も 容易に行えるようになる。追加項目を全てのデータに反映させられるの で入力こそ大変であるかもしれないが、テキストデータよりは、時間が かからないと考える。

最後に検索処理の向上である。基のテキストデータは項目別に分かれ ていないため、検索を行う際、全てのデータの中から検索語句を検索す ることになる。その場合、検索処理に時間がかかり、検索者の引き出し たいデータだけが思い通りに引き出せるとは到底思えない。そのため、 データを項目別に分けることにより、検索者がその項目内で検索したい 語句を入力することにより、より検索者の要求する結果を導き出せ、処 理速度も向上すると考える。

以上の利点により、テキストデータをデータベース化する。 (ii)データベース化の過程

私は、検索システム構築を行ったが、データベース化した蔵外文献の データは提供して頂いた。大谷大学真宗総合研究所西蔵文献研究班から 頂いたデータのデータベース化の過程については、福田先生から次のよ うに伺っている。

蔵外文献目録は、Mac のハイパーカードというソフトによってデー タ化されていた。しかし、Apple がハイパーカードのサポートを終了す

ると宣言し、さらに新しい OS、MacOSX との互換性が無かったため、 制作した文献データが活用できなくなってしまう可能性が浮上した。ソ フトに互換性がない場合、そのソフトに対応した環境でしかデータを使 用できないため、時間が経つにつれ非常に扱いにくくなってしまう。そ の問題を避けるためにハイパーカードから文献データを互換性のあるテ キストデータに書き出し、保存されることとなった。

今回データベース化するにあたり、まず、項目順に羅列されているだ けのテキストデータを一件ずつ項目ごとにタブで区切り、配列データ に整列させた。(資料編、図9参照)次にタブ区切りに並べたデータを Python 言語で必要なデータだけ(データベース化して使用するデータ) 取り出して並ぶようにプログラミングしたファイルで実行する。(資料 編、資料3参照)

最終的に出来上がったデータが zogai\_data.sql である。(資料編、図 10参照)データベースに挿入する項目とその順番に中に入るデータ がプログラミングで指示した通りに並んでいる。この sql ファイルは、 データベースにデータを挿入するための insert 文を記述したファイル であり、データベースを定義する sql ファイルは、別に用意している。 (資料編、資料4参照)定義ファイルに直接データをいれて一つのファ イルにまとめることも可能であるが、定義ファイルは、データベース作 成後、追加、修正する際に確認する必要がある。そのため、データベー スの定義を確認する度にデータが入った巨大なファイルを確認するの は、時間がかかるため今回は二つに分けている。

(2) サイトの構成

蔵外検索のデザインは、新北京版の構成を踏襲している。(資料編、 資料1参照)トップページは目録検索に関する説明と注釈、検索する 語句を入力するフォームがある。(資料編、図1参照)また、その下 にkye\_letter データを用いた一覧表示検索が行える表を作成している。 (資料編、図3参照)実際に検索処理を行い、検索結果を表示するペー ジは別のファイルにまとめている。また、結果表示ページからも更に絞 り込み検索や、新たな検索が行えるように、上部に検索フォームを設け ている。(資料編、図2、図4参照)一覧表示検索の結果と語句入力に よる検索結果のページは、検索の複雑化を避けるために別々のファイル に分けている。そして、レイアウトを指示する CSS ファイルを全ての ページに適用させている。その他に、データデータベース作成を定義し た sql ファイルとデータベースに挿入する文献データの sql ファイルを MySQL に読み込ませている。

(3) 検索方法

(i) 一致検索

検索方法は、入力された語句を含むデータを抜き出す一致検索のみ採 用している。つまり、~から始まる、~で終わるといった曖昧な条件検 索は採用していない。検索者は、ある程度目的を持って検索をするとい う考えを前程にしているため必要なデータが抜き出しやすい一致検索の みという結果になった。

(ii) 項目別検索

データベースのデータを検索する際は、検索できる項目を一覧表示 し、(資料編、図1参照)その横にある入力フォームから各項目に対応

した語句を入力する形の項目別検索を採用した。一般的にフリーワード 検索と呼ばれる、項目を無視して入力されたキーワードから全データ検 索を行うことはできない仕様にしている。項目を選択するのは、検索語 句を全データから探す手間を省くためである。

(iii) and 検索

検索を行う際に、1つの単語だけで検索することは少ないと考える。 多くの人は、自分の望んだ通りの検索結果が表示されるように複数の単 語を入力するだろう。そのため、検索語句の間に半角スペース、又は全 角スペースが入力されれば、複数の単語で and 検索処理が行えるよう にしている。その点、or 検索を採用しなかったのは多くのデータが抜き 出されるより、必要なデータを的確に抜き出させることに重点を置いた ためである。

例として、タイトルに何か検索語句が入力された場合、PHP での処 理は以下の通りである。まず、trim 関数で入力された検索語句の先頭、 および末尾に半角スペースがある場合、これを取り除く。次に全角ス ペースが含まれる場合は、preg\_replace 関数を使い全角を半角スペース に置換する。次に explode 関数で半角スペースごとに検索語句を配列 データに格納する。preg\_replace 関数で全角スペースを半角スペース に置換したのは、explode 関数で検索語句をうまく配列にするためであ る。そして、スペースが含まれていない場合、配列には、一つのデー タだけが入る。もし、スペースが入り、複数の語句が配列に格納され ていれば、count 関数で配列の数を数え、その数だけ配列に格納された 検索語句を抜き出し、title\_words という変数に追加される。(資料編、 zogai\_result.php、43~82行目参照)

(iv) 複数項目同時検索

序論の改善点より、一つの項目からしか検索できないのは、不便であ り、複数の項目で同時に検索を行うことが可能であれば、より検索精度 が向上すると考える。蔵外検索では、検索語句を入力する項目がタイト ル、著者名、テキストナンバーの3種類のみなので、従来のプルダウン 形式を廃止し、項目に合わせて入力フォームを3つ用意している。そし て、入力されたフォームの項目のみ処理を行うようにif文で指示してい る。そして、検索語は各項目の words 変数に挿入されif と or により入 力された項目の words 変数だけデータベースにアクセスする sql文に追 加される。(資料編、zogai\_result.php、84~101行目参照)

(v) key\_letter を用いた一覧検索

key\_letter というデータは、日本語でいうひらがなの50音と同じと 考えて頂いて良い。チベット文字の基本になる文字を含むデータの一覧 表示である。例えば日本語でいうと、頭文字が「あ」から始まる一覧を 表示するといったものになる。(ただし、チベット文字の基字は頭文字 にくるとは限らない)チベット文字の基字の表をテーブルタグで作成 し、基字一つずつに対応したチベット文字のデータを key という変数 に代入させ、リンクを作成している。そして、一覧表示させたい基字を クリックすると結果表示のページにジャンプするとともにGETメソッ ド<sup>(3)</sup>によりデータが zogailist ファイルに送信され検索、結果表示を行 う。(資料編、zogailist.php、29~58行目参照)

(4) 結果表示

(i) 表示件数の選択

新北京版では、検索結果の表示件数が20件で固定されている。しか し、常に20件で固定されるのは、やや不便であるので、表示件数を変 更できるようにしている。form データの送信時に新たに指定された表 示件数を送信する pagesize という変数を用意した。そして、select タグ でセレクトボックスを作成し、10件、20件、50件、100件から 指定した表示件数を変数 pagesize に入れ form で検索語句と一緒に送信 するようにしている。また、デフォルト設定では結果画面を素早く表示 させるために10件に設定している。(資料編、zogai.php、43~49 行目参照)

(ii) ページ処理

受け取ったデータを処理し、まず、検索結果の件数だけを先に求める。 (資料編、zogai\_result.php、77~94行目参照)結果の件数を把握し、 それを pagesize (一ページに表示させる件数分)で割ることで、全体の ページ数を求める。その際、ceil 関数を用いることによって計算結果の 端数は全て切り上げられる。例えば表示件数が10件で検索結果が21 件だった場合、計算結果は2.1になるが端数は切り上げになるので、 全体のページは3ということになる。(資料編、zogai\_result.php、96 行目参照)そして、最初に検索した時のみ、そのページが1ページにな るように page という変数を用意し、page 変数に1を代入する。全体 のページ数が2ページ以上だった場合は、次のページに移動するリンク を作成する。次のページに移動するリンクをクリックした際はGETメ ソッドでデータを送信する。送信するデータは検索結果の件数、検索項 目に入力された語句、表示件数、表示するページの番号である。(資料

編、zogai\_result.php、120~130行目参照)また、次のページに移動した際、同様に戻るページのリンクも作成している。ページ数が定義されている場合、if文により検索結果の件数を調べる sql文は、無視され、無駄な処理を行わないようにしている。

次に、実際に表示させる文献データを件数文だけ limit 関数によって、 取り出してくる。limit 関数の後に検索結果の何番目から取り出すか指 定し、そこから表示件数分(pagesize)のデータだけ取り出す。例えば、 検索結果の件数が 35 件で、表示件数が 20 件の場合 SQL文に「limit 0,20」が追加され、まず0番目から20件分のデータが取り出され る。(資料編、zogai\_result.php、117行目参照)残りの15件は、次 の15件というリンクが表示され、リンクをクリックした際に、GET メソッドでデータが次のページに送られ、計算を行う。ここでは、21 番目から20件分取り出せという指示になる。しかし、残り件数が15 件のため、実際は15件分だけ取り出される。

2章の改善点より最後のページの表示件数と、リンクの表示数が合わ ない問題について、以下のように改良している。ページ番号は、page 変数で管理しており、次のページに進むと page 変数が+1され、戻る と-1される。if 文を使い、全体のページ数 - 現在のページ=1になる 場合のみ、最後のページに表示される件数を計算してリンク表示に書き だすようにしている。例えば、全体のページが6ページだとして、最後 のページの一つ前のページ、つまり5ページを表示する際、計算結果が 1になるので、残りの件数を計算してリンクを作成している。(資料編、 zogai\_result.php、ソースコード120~130行目参照)

以上のように検索結果が、指定した表示件数を超える場合は、ページ 送りシステムにより複数のページに分割されて表示される。これによ

り、素早く検索処理、表示を行うことが可能である。

(iii) エラー処理

何も入力せずに search ボタンを押してしまった場合、検索語句を入 力するように警告するエラーを返している。また、検索語句が1文字 だった場合は、2文字以上入力して検索させるようにエラーを返すこと にしている。これは、1文字だけの項目検索では膨大なデータが呼び出 され、検索者の意図するデータを探すのに手間がかかると判断したため と、チベット文字は、基本的に複数の文字から成り立つという点からで ある。具体的には、mb\_strlen 関数で受け取った文字列の長さを測り、1 文字だった場合はエラー表示を行うようにしている。その際、受け取る データの文字エンコーディングは、チベット文字が shift\_jis や euc-jp に 対応していないため utf-8 を指定している。(資料編、zogai\_result.php、 29~36行目参照)

(iv)検索結果の表示

検索結果は、一件のデータずつ、テーブルで並ぶようにしている。 (資料編、ソースコード200番~208番、zogai\_result.php参照)ま た、タイトル、著者名は他に比べて見やすいようにCSSファイルで font-size を定義し、大きく表示するように指定している。そして、チ ベット文字は、縦にも連結して伸びるため、抜き出したデータが2行以 上にわたる場合、下の行の文字が潰れてしまう不具合が発生した。その ため、CSSファイルで line-height を定義し、行間を多めにとること で対処している。

また、序論で述べたように、検索した語句は赤色で表示するようにしており、検索語句がどの部分にヒットしているのか一目で判断できる。 その処理は以下の通りである。まず、implode 関数で検索語句を | で区

切り()でひとまとめにし、各項目の re\_pieces 変数に代入する。これ により、()の中の部分は、検索語句だということを定義する。そして、 表示する際に preg\_replace で検索結果から抜き出したデータの中から re\_pieces 変数(検索語句)だけを赤く表示するように指示している。赤 く表示させるのは、CSS で表示色を定義し、(資料編、zogai.css、12 ~14行目参照)データから検索語句を抜き出すのは PHP で処理して いる。(資料編、zogai\_result.php、41行目、55行目、192~19 8行目参照)ただし、テキストナンバー、key\_letter 一覧検索では、複 雑な検索語句を入力しないので表示色の変更は行っていない。

(v) 再検索処理

検索する際にトップ画面に戻る手間を省くため、検索結果を表示す る上部に、検索を行える入力フォームを配置した。入力フォームには、 トップ画面で検索した語句が入るようになっている。検索した語句が何 であるか忘れないためという意味と絞り込み検索する際に、追加の語 句を入力するだけで良いように手間を省く意味を込めた。検索結果画 面の再検索フォームは、絞り込み検索のこともあるので意図的にクリ アボタンは作成しておらず、リサーチボタンのみにしている。また、結 果表示後であっても表示件数を変更できるようにしている。(資料編、 zogai\_result.php、143~168行目参照)

(5) インターネット・サーバーにアップロードする

(i) 使用するサーバー

ローカルホストで異常なく検索システムが動作するのを確認した後、 実際にインターネットのサーバーに制作したファイルをアップロード するに至った。アップロードについて福田先生と相談した結果、卒業

制作物を今後、大谷大学で公開する可能性があるということで、レン タルサーバーではなく、大谷大学のサーバーにアップロードしようと いうことになった。そのために、アップロードしたファイルを保存す る場所を作成しなければならないのだが、いくら本学の学生であると 言っても私には、大谷大学のサーバーを操作できる権限が与えられて いない。そのため、教育研究支援課の卯川さんに御協力頂いた。そし て、大谷大学の www2.otani.ac.jp/fkdsemi/の中に私のフォルダと卒業 制作物用の tibetan フォルダを作成して頂いた。最終的に制作物の場所 は、http://www2.otani.ac.jp//fkdsemi/0548038xz/tibetan/にアップ ロードし保存している。

(ii) 意図しないエラー

インターネット・サーバーにファイルをアップロードして動作確認し てみると、検索結果画面で、入力していたチベット文字が正しく表示さ れない「文字化け現象」を起こし、データベースからデータを抜き出せ なかった。ローカルホストとインターネットのサーバーでは、環境が違 うので、意図しないエラーが発生してしまったのである。

まず、表示している検索語句が化けているとなるとデータベースにア クセスする際の文字も化けていると考え、文字化けの改善に取り掛かっ た。文字化けの主な原因は、文字コードを間違ったエンコーディングで 表示しようとした際に起こる場合と、サーバーが指定した文字コードに 対応していない場合である。まず、インターネット・サーバーが今回使 用している文字コード utf-8 に対応しているか、卯川さんに尋ねたとこ ろ問題ないとの返答だったので、文字コードをエンコードする際に不具 合が発生していると判断した。

そこで、データの受け取りを行っている PHP の部分に文字エンコー

ドの設定を行った。mb\_language 関数を使い、使用する言語を uni(utf-8)に指定し、mb\_internal\_encoding 関数で内部文字エンコーディングを utf-8 に指定した。そして、mb\_http\_input で入力された文字エンコー ディングを検出し、mb\_http\_output 関数で出力する際に utf-8 になるよ うに設定した。そして、動作確認してみたが、入力したチベット文字は、 文字化けを起こしたままであった。そのため、この箇所を//でコメント アウトして機能しないようにしている。(資料編、zogai\_result.php、9 ~ 1 2 行目参照)

ローカルホスト内では、うまく動作していたので、インターネット・ サーバー側に何か問題がないか、卯川さんに現状を報告するとともに確 認して頂いた。すると、クライアント側(私側)で文字コードを設定し ても管理者側(インターネット・サーバー)の設定が優先されているか もしれないとのご意見を頂き、管理者側の設定を変更して頂けることと なった。その結果、入力したチベット文字が文字化けを起こさないよう に改善された。以下、卯川さんから伺ったことである。

管理者側の PHP の設定ファイル PHP.ini を開き、文字コードの設定 を確認したところ、default\_charset が「Shift\_JIS」になっていたので、 utf-8 に変更したとのことである。

文字化けは改善されたが、検索したデータの取り出しがうまくいか ないエラーは改善されなかった。データベースにアクセスする sql 文を 確認したところ、入力されている検索語句は、チベット文字で表示され ていた。PHP でのデータの受け渡しは正確に行われているとすると、 MySQL 側に問題があると考えた。コマンドプロンプトで、直接登録さ れているデータベースの中身を確認したところ、チベット文字が文字 化けを起こした状態で登録されていた。原因は、インターネット・サー

バーで文献データの sql ファイルをデータベースに読み込ませる際に文 字コードを指定していなかったためであった。すぐさま、データベース を一度削除し、新たに、default-character-set で文字コードを utf-8 に 指定し、sql ファイルを読み込むように命令した。また、念のためデー タベースを定義する sql ファイルも utf-8 で読み込ませている。コマン ドプロンプトでデータベースを確認すると、今回は、文字化けせずに データを登録できていたので再度、動作確認を行った。しかし、データ ベース、サーバーの設定はともに utf-8 に登録されているにも関わらず データをデータベースから抜き出せないエラーが発生してしまった。

完全に手詰まりに陥ってしまう前に、一度インターネットで同じよ うにデータベースに utf-8 を使用した際にエラーの事例がないか検索を 行った。そのところ、多くの方が同じようにデータベースのエラーに 困っておられ、改善策も示されていた。そこで、HP<sup>(4)</sup>を参考に sql 文を 実行する際にクライアント側の使用する文字コードを MySQL に通知 する方法を試してみた。データベースにアクセスする際に「set names utf8」と定義を行うと、見事データベースからデータを取り出せるよう に改善できたのである。(資料編、zogai\_result.php、13行目参照)

以上の工程を経て、検索システムはインターネット・サーバーで稼働 するに至った。

(6) 動作テストの結果

インターネット・サーバーで蔵外検索が問題なく動作できるように なったので現サイトに修正点がないか本学の三宅先生に動作テストをし て頂いた。三宅先生は、チベット文献の研究者であり、新北京版の制作 にも携わっておられるので、チベット文字を用いた検索システム構築に

有益な情報が手に入ると考えたためである。そして、頂いた意見は以下 の通りである。

(i) 一覧表示の削除

key\_letter 一覧表示は、チベット文字の基字を表にしたものから、(資料、図3参照)クリックした基字のデータが一覧で表示されるようになっている。しかし、基字から抜き出したデータ一覧を一つずつ閲覧して、目的のデータを探すのは時間がかかり、それなら検索語句を入力したほうが容易に必要なデータを取り出せるという意見を頂いた。さらに、ソートのデータが作られていないため、基字の後に続く文字がばらばらになっているという意見も頂いた。

ソートというのは、例えば日本語で言うと、「あ」の後に続く語が、 「あい、あう、あえ、あお」に並ぶようにデータの集合を一定の規則に 従って並べることである。しかし、今回の key\_letter 一覧表示に関し て、ソートのためのデータは、作られておらず、検索結果を表示する際 に、「あえ、あな、あは、」のように後に続く文字が無茶苦茶にデータが 抜き出されるため、目的のデータを探すのに非常に時間がかかる。その ため、項目別に入力検索ができる現在では、必要ないであろうと判断し たので一覧表示検索を削除するに至った。

(ii) 全データが表示される場合

チベット文字では、音節の切れ目ごとに書き入れるツェクという点が ある。入力フォームにツェク、スペース、ツェクと入力して検索すると 全てのデータが表示される。これは、チベット文字は音節の切れ目に、 必ずツェクが入ることと、検索処理の際にツェク、スペース、ツェクで 2文字以上だと判断して、エラーを返さずに検索しているためである。 そのため、ツェクが含まれるデータを検索するので、当然全てのデータ

が表示される。その場合、抜き出したデータをコピーして、テキストメ モなどにペーストすることで簡単に全データを抜きとれてしまう。トッ プ画面に Copyright: (c) と表示し、警告はしているものの、データ作 成者からすれば気持ちの良いものではない。そのため、検索結果が50 0件以上の場合は、検索語句を絞るようにエラーを返して、全データを 表示しないように処置している。

(iii) 入力フォームについて

入力フォームにおいて、チベット文字が結合した際、下の部分が切れ て表示されないという不具合が発見された。入力フォームを小さく文字 のサイズを大きくしたためだと考え、入力フォームを大きくしてみた が、改善できなかった。次に CSS ファイルで padding を定義して文字 の周りに空白を作ったが、結局は、一部の文字が切れてしまう不具合は、 改善できなかった。理由がわからず、試行錯誤した結果、文字を入力す るフォームがチベット文字を理解していないのでは、と思いフォント設 定を行った。CSS ファイルで font-family を定義し、この入力フォーム には、チベット文字が入ると定義したところ文字が切れる不具合を改善 できた。

(iv) 表示の違い

検索結果の再検索フォームに表示されるチベット文字と検索結果で表 示されるチベット文字のフォントが違うという意見を頂いた。チベット 文字のフォントは、標準なら windows(vista) では Microsoft Himalaya が一種類だけ入っているが、Mac(MacOS X Leopard) には kailasa と kokonor の2種類のフォントが入っている。活字風の kailasa と木版風 の kokonor では、表示が変わるのでどちらか一つにまとめたほうが見 栄えが良いだろうという意見をもとに表示するフォントを限定すること

とした。上記の入力フォームについて、で述べたように CSS ファイル で font-family を定義し、表示するフォントを入力フォーム、結果表示 部、双方とも kailasa に限定している。

4 結論

(1)残された問題

(i) OS による表示問題

使用している OS によって標準で搭載されているチベット文字を表示 する環境に違いがある。Mac(MacOS X Leopard) には2種類のフォン トが、windows(vista) には1種類のフォントが搭載されている。OS に よって搭載されているフォントが違うため、本サイトを winodows で表 示した際に搭載フォントの違いで Mac と比べると文字が細く小さく表 示されてしまう。(資料編、図2 - 2参照)私は、常に動作確認を Mac で行っていたこともあり、Mac で表示されることを前提に考えていた ので windows で表示された場合どう表示されるかまで考えていなかっ た。この問題は、海外のチベット文字を使った検索サイトにも当てはま り、どちらかの OS に合わせて表示が変わるので、逆に Mac で見づら いということもある。この問題を、どの OS で表示させても同じように 表示できないかと三宅先生にご指摘頂いた。

ご指摘頂いた後、どのようにプログラミングを組めば、どの OS でも 同じように表示されるか自分なりに考えてみた。携帯電話は、様々な機 種が出ているが見ているサイトはどの機種でも同じように、又は機種毎 に見易いように表示されている。このことを参考に、ブラウザで表示さ れる際に使用している OS を判断し、その OS に合った表示サイズに 変換する機能を作成すれば可能ではないだろうかと考えた。JavaScript

で、ブラウザの種類や OS を認識する機能を見つけたが、処理が複雑化 し、意図しないエラーが発生するのを避けるため、実現するには至らな かった。

(ii) データの不備

検索システムを動作テストしていくなかで、多数の誤字、脱字が発見 された。人間が、データを作成しているので、誤字、脱字は避けられな いが3541件もデータがあるうえ、間違いがあるデータの確認にも時 間がかかる。データベース化して容易に発見できるようになったとはい え、誤字・脱字が残っている可能性は捨て切れない。私は、チベット文 字について全くと言っていいほど知識がないので、どの部分が間違って いるか、気づけなかった。そのため、検索システムを使って発見された データの不備は、専門家の方々に修正をお願いしなければならないの が現状である。以上のことから、完璧に誤字、脱字がない文献データの データベース化には至らなかった。

(iii) unicode による問題

preg\_replace 関数を使い、抜き出したデータの中から検索語句だけ を赤く表示する件について、三宅先生から指摘して頂いたことがある。 それは、チベット文字の結合文字をわざと結合しない状態で検索を行っ た場合、検索結果も結合しない状態で結合文字が分離して赤く表示され ることである。(資料編、図11~14参照)これは、検索語句だけを 他の抜き出したデータから分けているためだと思われるが、その他に unicode の原理的な問題も含まれる。unicode について、以下のように 福田先生から伺った。

unicode では、チベット文字のような複雑な文字は、前後の文字デー タの中で特定の配列になったときに、特定の複合文字を表示するよう

に作られている。したがって、文字と文字との間にスペースを入れた り、また複合文字の一部だけを強調表示する html タグを挿入してしま うと、前後の文字との関係がなくなってしまって、文字が結合して表示 されなくなってしまう。

理想は、結合文字を結合しない状態で検索しても検索結果は、結合 した状態で表示し、なおかつ検索語句だけ表示色が違うことであるが、 この問題を改善するためには、チベット文字を理解し、結合しない状 態で検索された場合は、その文字に結合する文字を繋げて表示するよ うにプログラミングを行えば回避できると思う。しかし、この問題は、 unicodeの原理に関わる問題なので対処できなかった。結合文字を結合 しないまま検索されないことを願うしかないのである。

(iv) ソートデータ

初めて目録検索を見かけた方が、この目録検索には、どのようなデー タが収録されているのか、一覧表示して確認したいのではないだろうか という意見を福田先生から頂いている。そのためには、見やすい表示に 並ぶようにソートのデータを作成する必要がある。しかし、基になった 蔵外文献目録のテキストデータには、ソートに関するデータは、登録さ れていない。3541件のデータにソートデータを追加作成するのは非 常に大変であり、チベット文字の知識も必要になる。そのため、今回は 一覧表示検索を削除して見送ることととした。ソートデータについては 今後、研究者の方がデータを追加するか否か、判断をお任せするしかな かった。

(2) インターネット・サーバーで unicode を使用するために

今回の経験から、チベット文字のように utf-8 でしか文字を表示できない場合、インターネット・サーバーでの運用は以下の通りである。

- 管理者にサーバーの文字エンコードが utf-8 に対応しているか確認 し、文字コードを utf-8 に変更して頂けるか確認する。そして、管 理者側の PHP の設定ファイル PHP.ini を開き、文字コードを指定 している default-charaset を探し utf-8 に変更して頂く。
- データベースを定義する sql ファイル、データベースに挿入する insert 文が入ったデータの sql ファイルをコマンドプロンプトで読 み込ませる際は、default-character-set で文字コードを指定して読 み込ませる。

例「mysql-u tibet -default-character-set="utf8" < zogai.sql」

データベースを管理する MySQL ソフトに対し sql 文の文字コードの指定を行う。データベースに接続する際に「SET NAMES utf8」と定義する。(資料編、zogai\_result.php、13行目参照)

以上のように、文字コードの指定を全てのファイル、使用するプログ ラミング言語に定義すればエラーを回避できる。

(3) 終わりに

今回の制作にあたり、テーマに掲げた「蔵外文献目録のオンライン データベース化について」は達成できたと思える。制作した蔵外検索シ ステムは、インターネット・サーバー上で異常なく動作しており、今後 のサイトの在りようについては、大谷大学の研究者の方にお任せする。

私は、今回の検索システムを制作する上で、常に気をつけた点がある。 それは、検索システムが簡潔にまとめられているかという点である。イ

ンターネット・サーバーにアップロードするということは、世界中の人 から見られるということである。そのため、一目見て、わかりやすいシ ステムになっているか、使い勝手は良いのかといったことを常に念頭に 置き、尽力したつもりである。人によっては、検索システムがあまりに 質素と感じられる方もおられるだろうが、極力無駄な機能は省きたいと 考えた結果が今回の蔵外検索に表れていると思う。

制作を通して、学んだ知識は本論中に記してあるので、以後のチベット文字を使ったデータベース作成に多いに役立てて欲しいと思う。そして、少しでもチベット文化の発展に繋がることを願ってやまない。

──大谷大学所蔵西蔵文献目録のオンラインデータベース化について──

#### 注

- (1) Peking Tripitaka Online Search http://web.otani.ac.jp/cri/twrp/tibdate/Peking\_online\_search.html
- (2)新『Peking Tripitaka Online Search』 http://www2.otani.ac.jp//fkdsemi/0548038xz/tibetan/search.PHP
- (3) URL の後ろに「? 変数名 = 値」を追記することで、その変数名
  と値を URL に送信する。
- (4) WindowsVista+Apache2.0+PHP5+MySQL5.0 による Web ア プリケーション

http://www.yamada-lab.org/doc/win/MySQL5/index.html

### 文献表

PHP Manual

http://www.PHP.net/manual/ja/

# MySQL 5.1 リファレンスマニュアル

http://dev.MySQL.com/doc/refman/5.1/ja/index.html

# 石田豊

2005 『MySQL 入門以前』毎日コミュニケーションズ